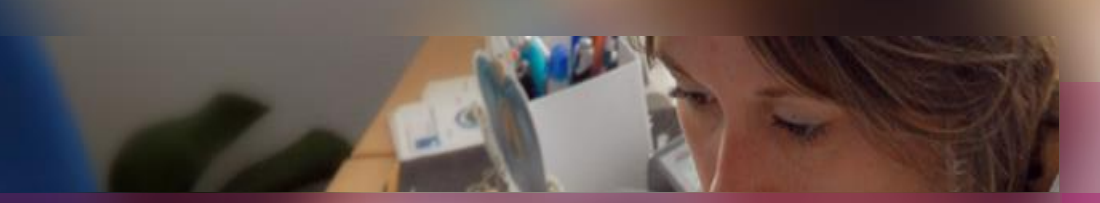

#### Une session CONCOURS dans CYCLADES

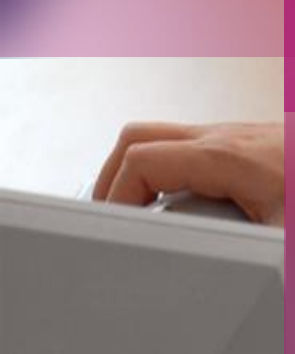

Documentation fonctionnelle à destination des Correspondants produit et des Gestionnaires

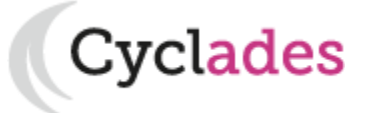

08 octobre 2019 | CCA Cyclades | Livret d'accueil pour une session CONCOURS - v8

- 1- Une session Concours étape par étape
- 2 CYCLADES : outil de gestion
- 3 Documentation formation

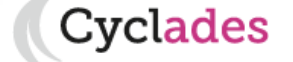

- 1- Une session Concours étape par étape Séquencement des étapes de gestion Fonctionnalités transverses Les acteurs d'une session Concours
- 2 CYCLADES : outil de gestion
- 3 Documentation formation

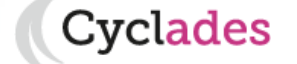

Sommaire

### Séquencement des étapes de gestion

Cvclades

**CYCLADES** couvre toutes les étapes de gestion d'une **session Concours** avec un seul et même outil. Ci-dessous vous est présenté le séquencement des **étapes de gestion**.

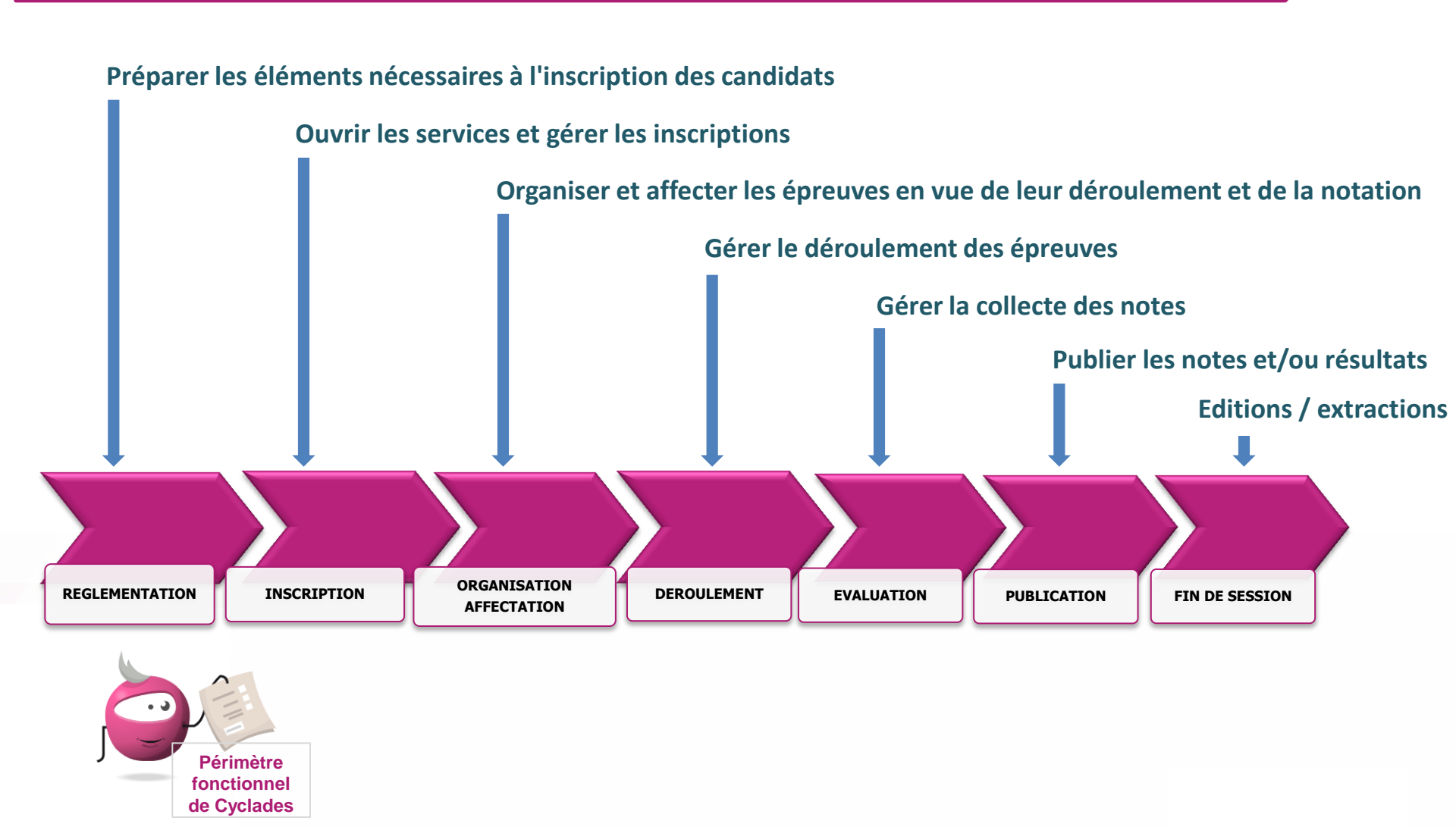

#### **Fonctionnalités transverses**

Pour pouvoir assurer la gestion d'une session, des **fonctionnalités transverses** sont également nécessaires, ainsi qu'un **espace de documents dématérialisés** mis à disposition des candidats.

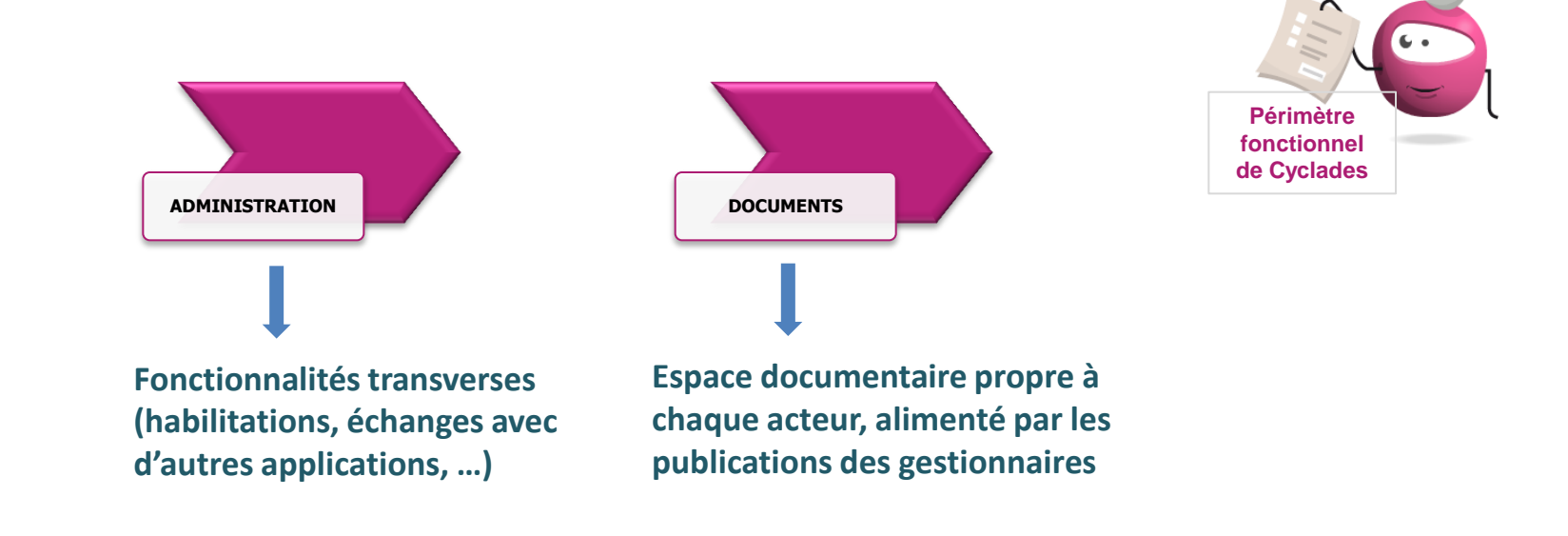

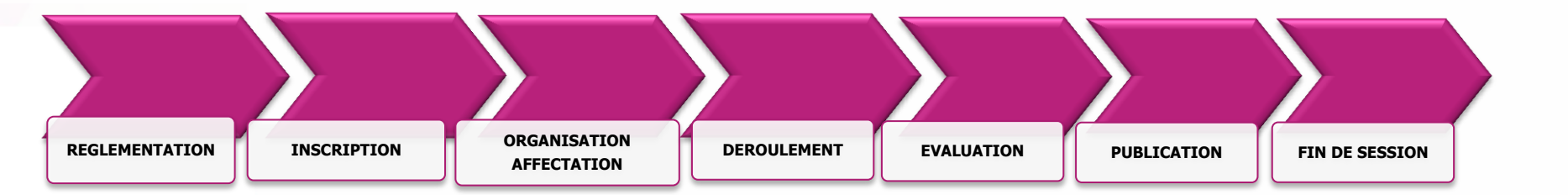

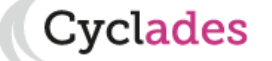

#### Les acteurs d'une session Concours

Tout au long de la session, différents acteurs entrent en jeu pour réaliser ces étapes de gestion.

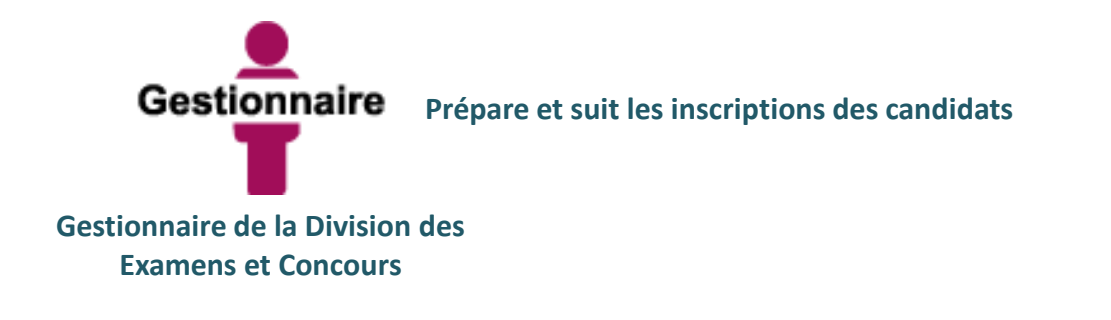

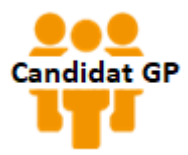

S'inscrit à un concours et se présente aux épreuves auxquelles il est convoqué

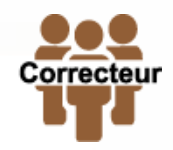

Professeur missionné pour corriger les copies

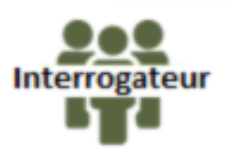

Professeur missionné pour interroger les candidats

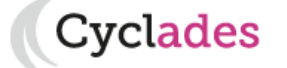

1 - Une session d'examen étape par étape

## 2 - CYCLADES : outil de gestion

Administration Réglementation Inscription Organisation-Affectation Déroulement Evaluation Publication Fin de session Documents Echanges entre d'autres Systèmes d'Information

3 - Documentation - formation

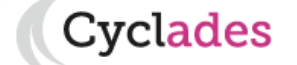

#### ADMINISTRATION

Différentes fonctionnalités transverses à la gestion d'une session sont mises à disposition de l'acteur Gestionnaire.

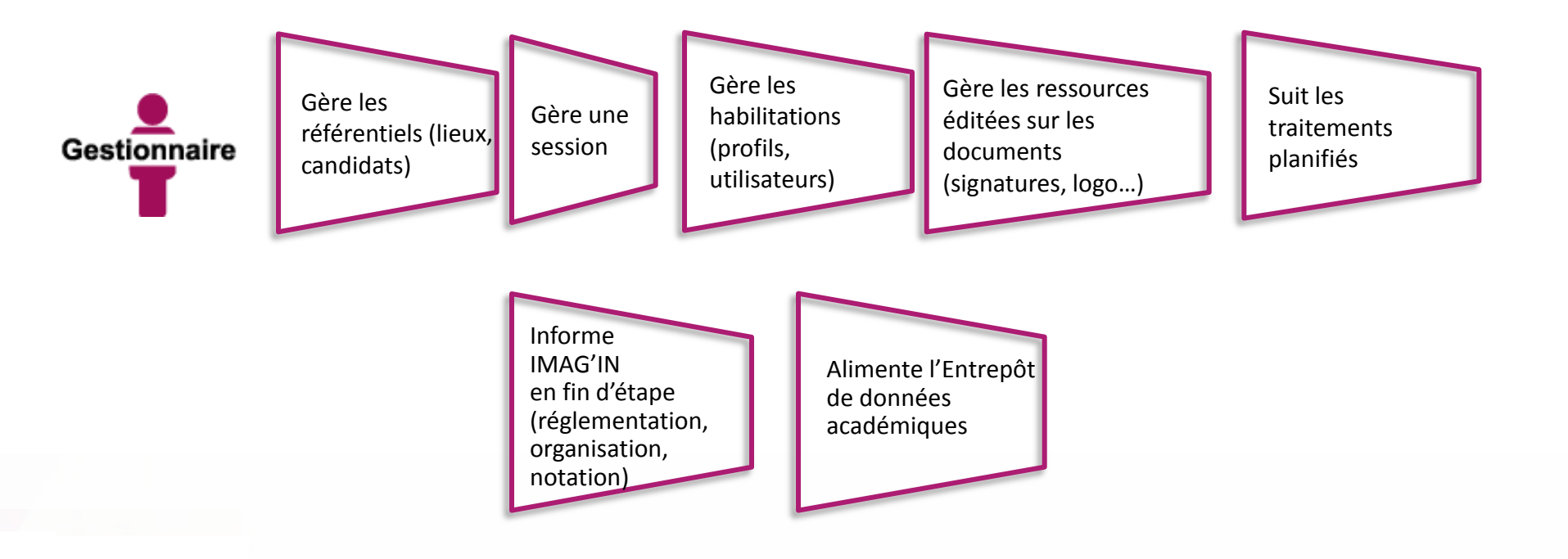

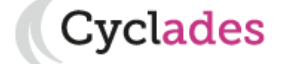

#### REGLEMENTATION

Le **pilote réglementaire national** est paramétré dans CYCLADES en début de session. Dans cette étape de gestion, le gestionnaire réalise ses **ajustements locaux** en vue des inscriptions aux concours ouverts dans son académie (ouverture des concours, choix des pièces justificatives, déclaration des rôles des lieux).

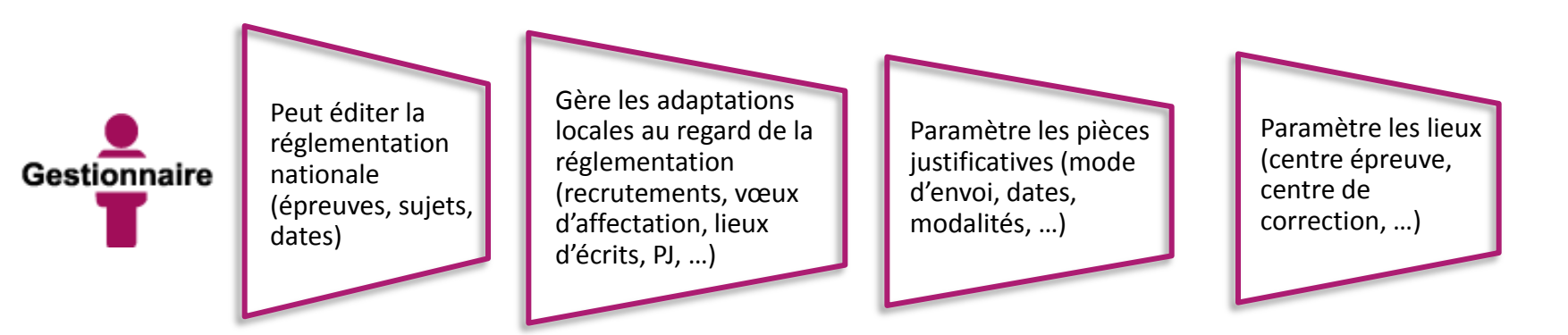

#### **INSCRIPTION**

Cette étape de gestion permet aux gestionnaires d'ouvrir/fermer la période d'inscription des candidats, puis de gérer les inscriptions (mesures d'aménagements, pièces justificatives, …). Elle permet au candidat de s'inscrire à un ou plusieurs recrutements proposés.

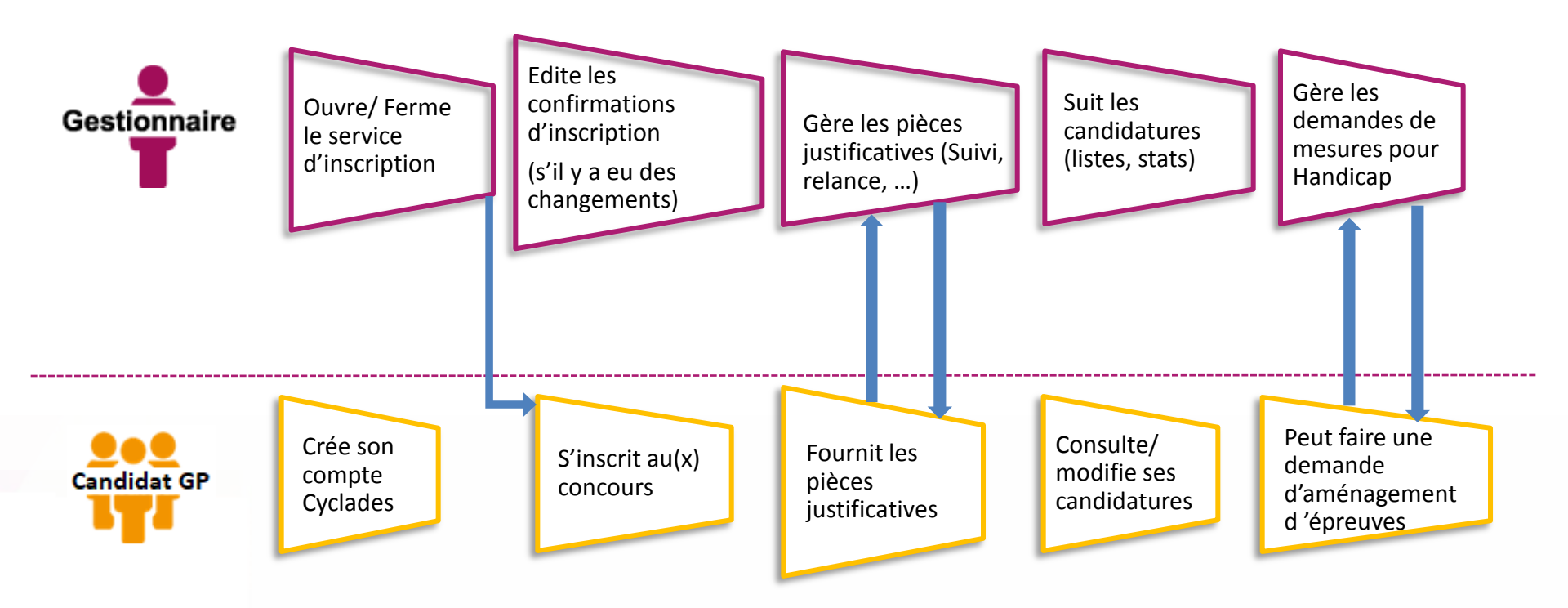

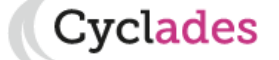

#### **ORGANISATION – AFFECTATION**

Cvclades

Cette étape de gestion permet au gestionnaire de préparer le déroulement des épreuves subies par les candidats, notamment les affecter en centre épreuve, salle épreuve, éventuellement date, etc ... Elle permet également de préparer l'évaluation des candidats.

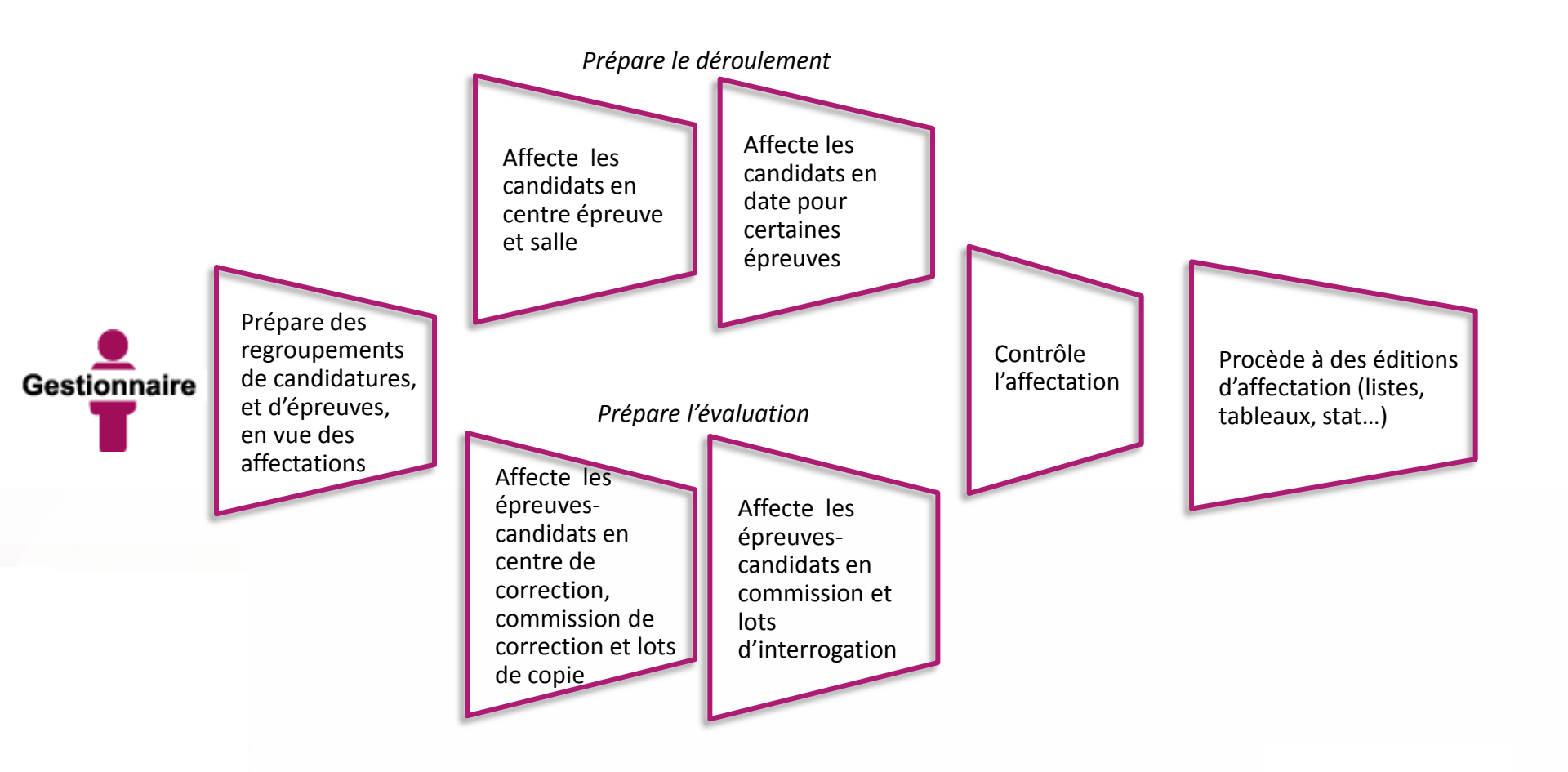

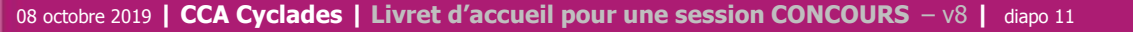

#### DEROULEMENT

Les fonctionnalités de l'étape de gestion DEROULEMENT permettent :

- Au gestionnaire de gérer et suivre le déroulement des épreuves (générer les convocations et les documents à transmettre aux centres épreuves)

- Au candidat de consulter sa convocation

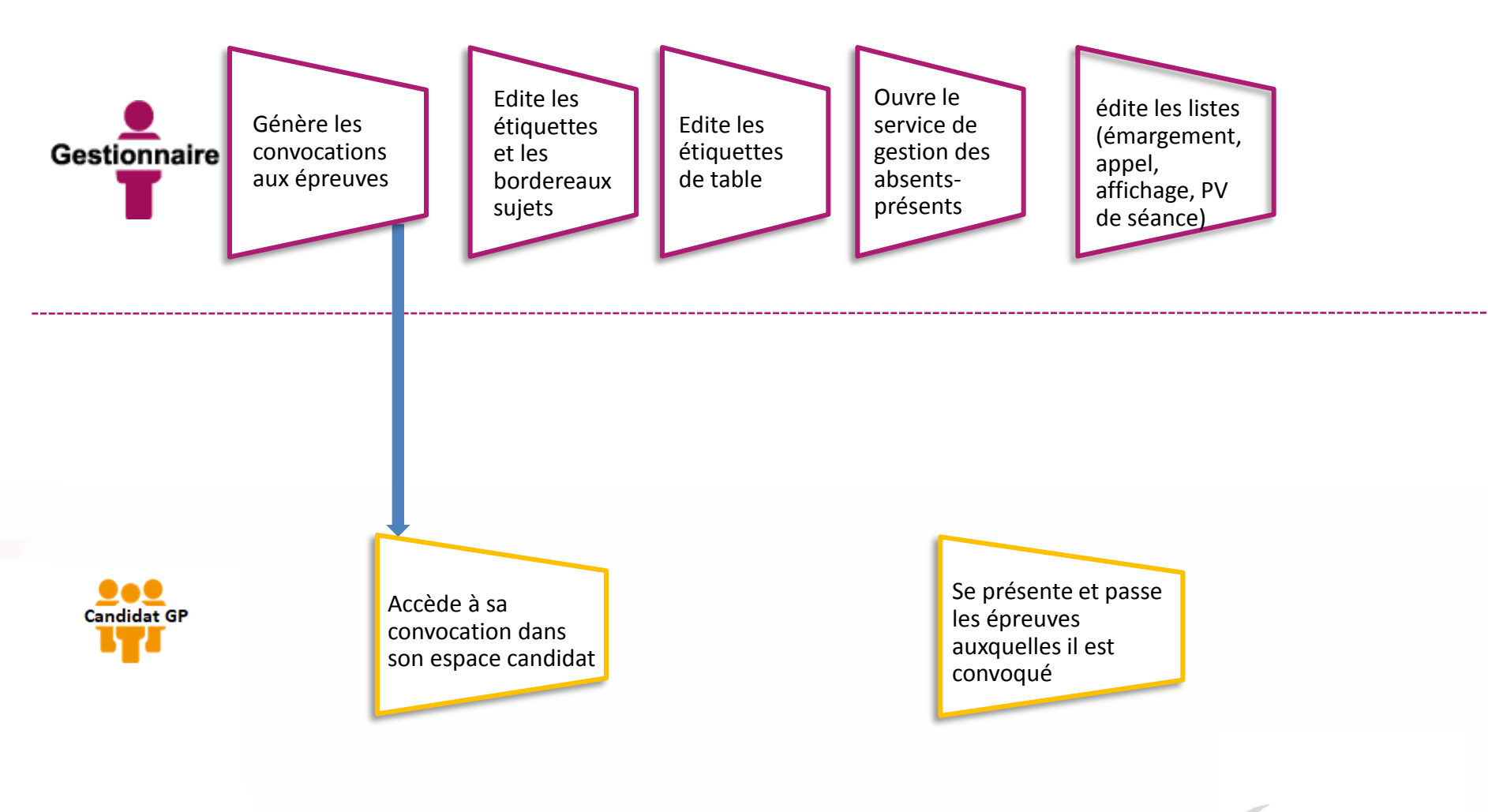

#### **EVALUATION** des épreuves écrites ou dossiers, sans dématérialisation

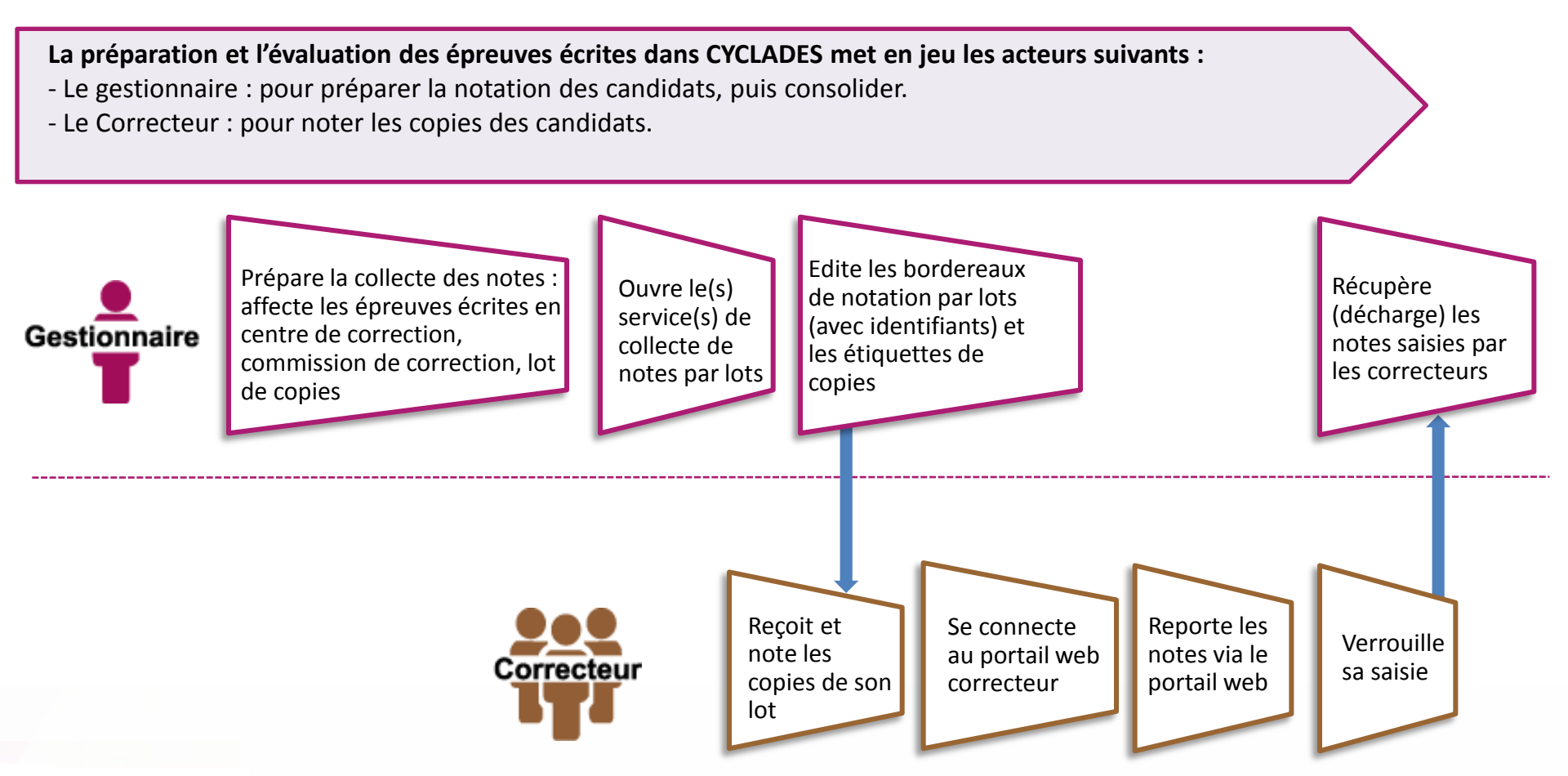

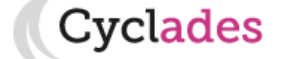

#### **EVALUATION** des épreuves écrites ou dossiers, avec dématérialisation

Le processus de dématérialisation des copies passe par une anonymisation des copies avant notation. Le gestionnaire édite les PV de séance et liste d'émargement avec code barre nécessaire au scan des copies par le centre épreuve.

Le gestionnaire envoie la liste des épreuves candidats à noter au service chargé de la dématérialisation, puis importe les notes une fois la correction en ligne effectuée.

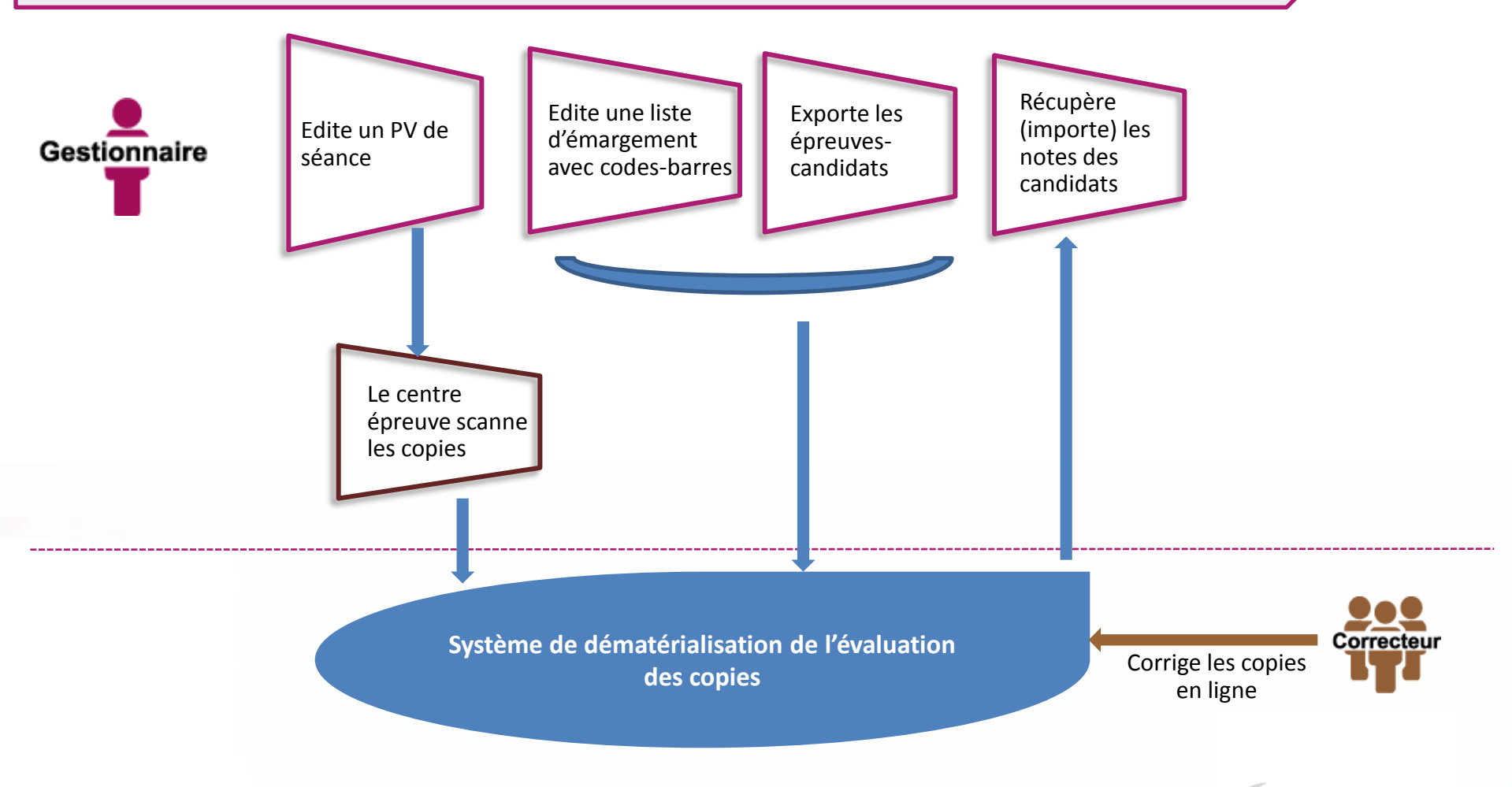

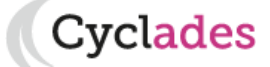

08 octobre 2019 | CCA Cyclades | Livret d'accueil pour une session CONCOURS - v8 | diapo 14

#### **EVALUATION des épreuves orales ou pratiques**

La préparation et l'évaluation des épreuves orales ou pratiques dans CYCLADES met en jeu les acteurs suivants :

- Le gestionnaire : pour préparer la notation des candidats, puis consolider.
- L'interrogateur : pour noter les candidats aux épreuves orales ou pratiques.

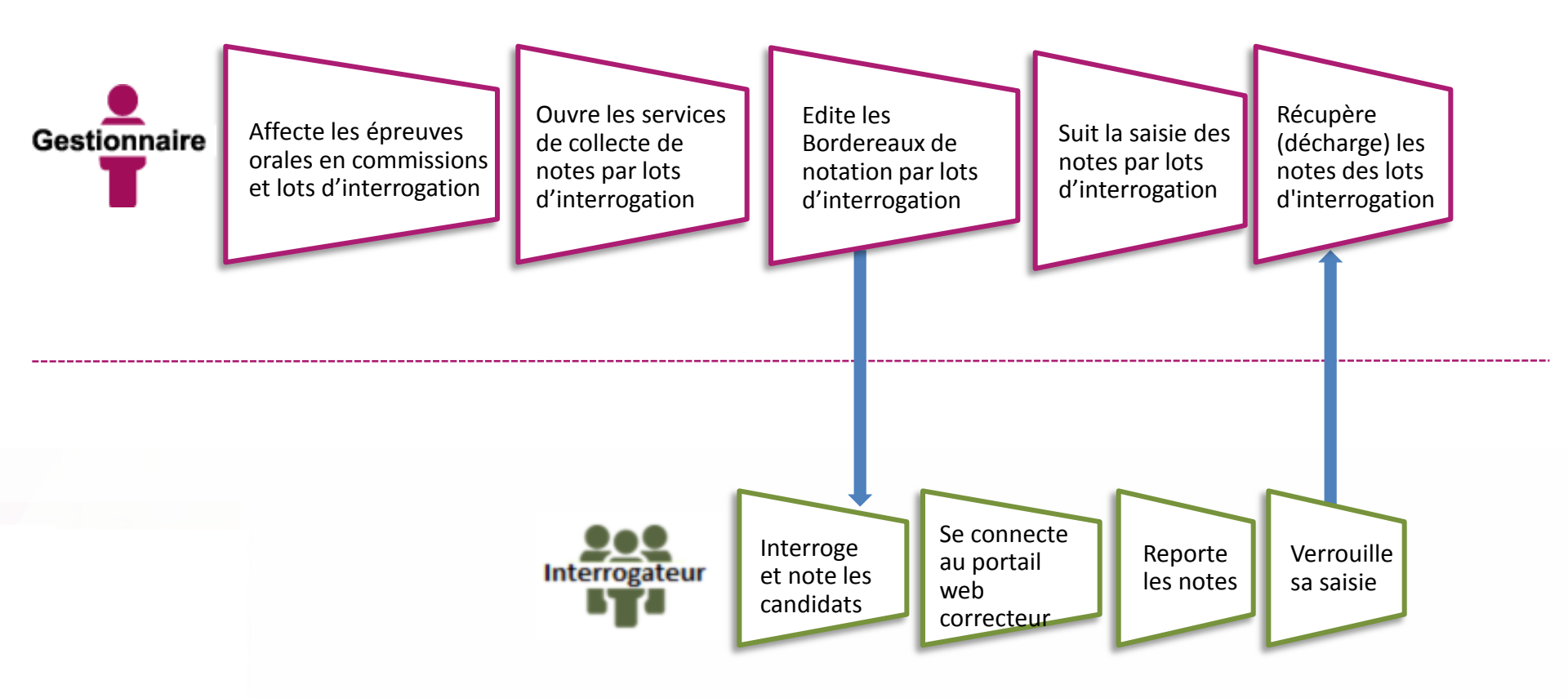

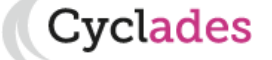

#### **EVALUATION – préparation de la délibération**

Les notes étant toutes collectées dans CYCLADES, le gestionnaire doit préparer la délibération du jury.

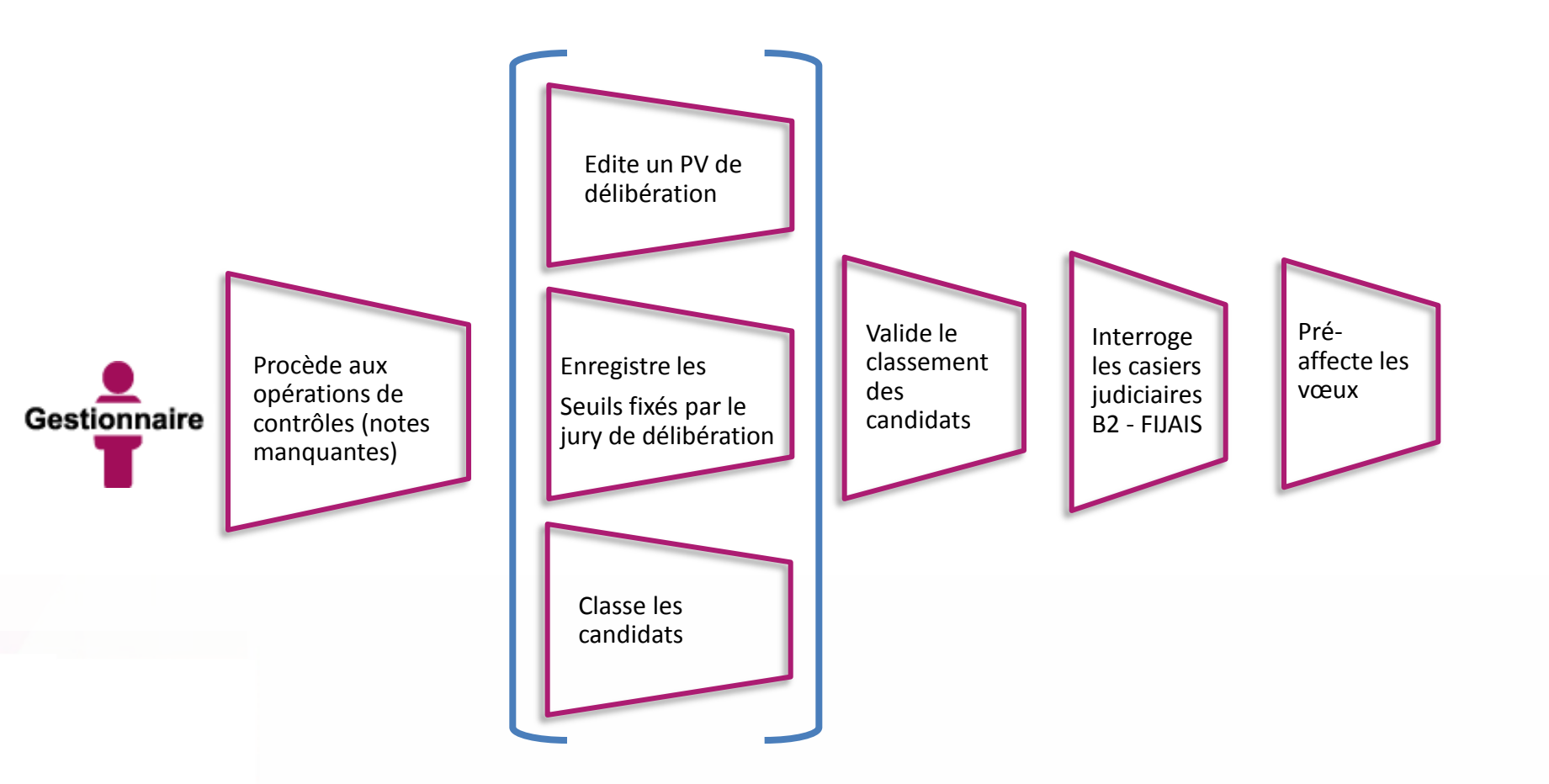

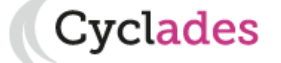

#### **PUBLICATION**

**Dernière étape de gestion concernant les candidats, la publication vise à mettre à disposition du grand public** les résultats aux concours : résultats d'admissibilité, puis résultats d'admission.

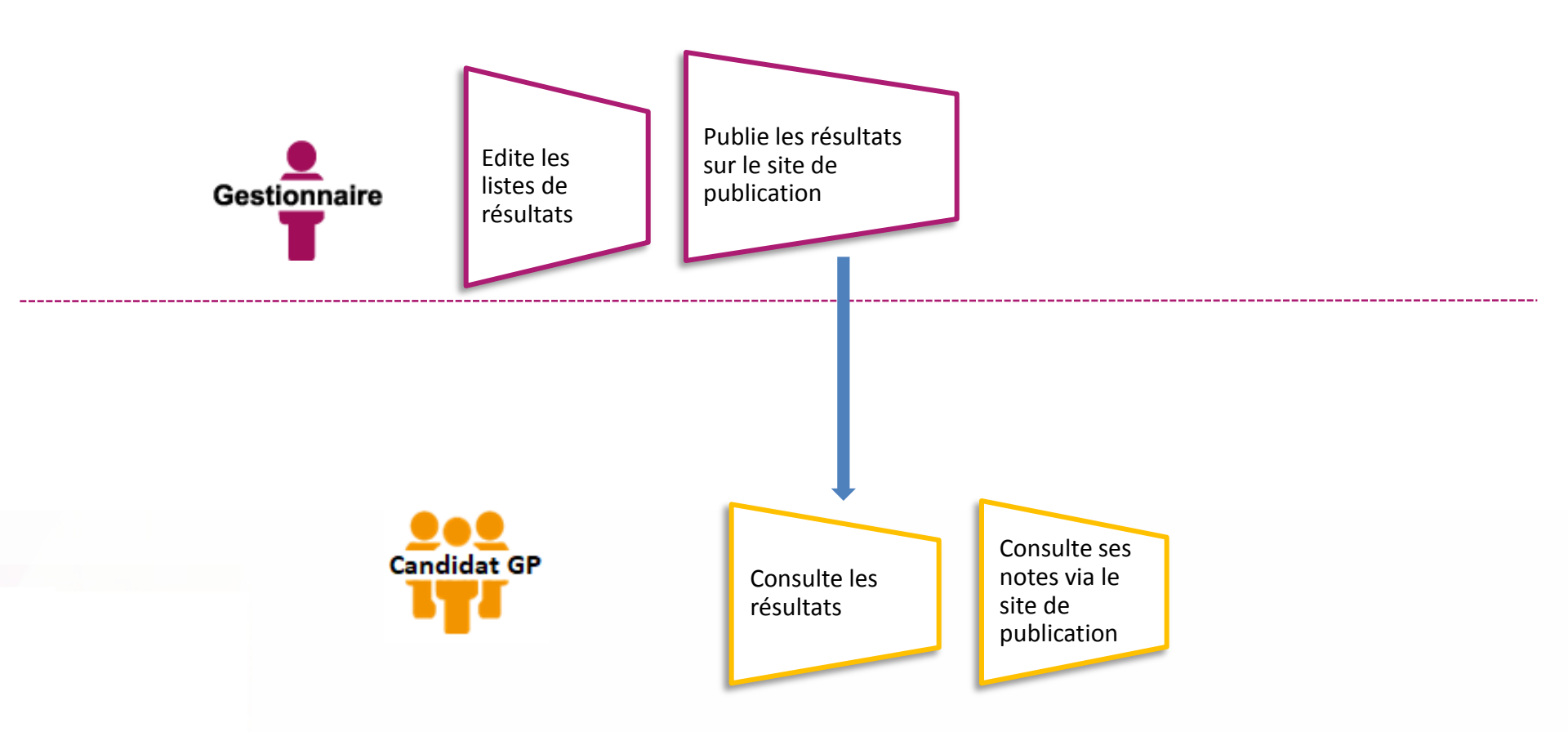

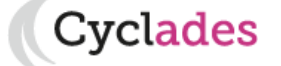

#### **FIN DE SESSION**

L'étape de gestion **FIN DE SESSION** permet au gestionnaire de publier les relevés de notes dans les espaces documentaires des candidats, de réaliser des extractions de données et de clore la session.

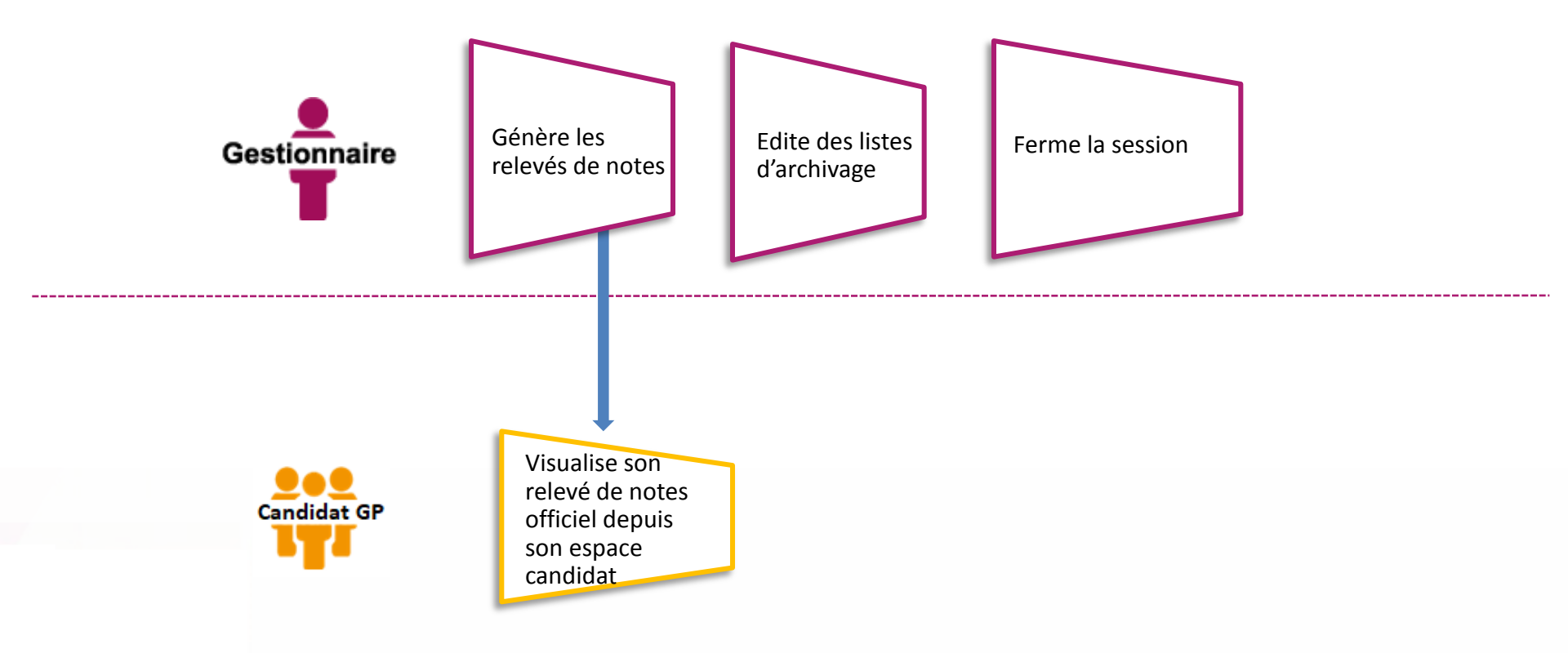

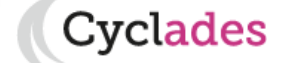

#### DOCUMENTS

Le menu DOCUMENTS est un espace où sont accessibles les documents publiés par le gestionnaire.

- Le gestionnaire peut vérifier les documents qu'il a publiés à destination des candidats.
- Le candidat peut récupérer les documents qui lui sont transmis concernant ses candidatures.

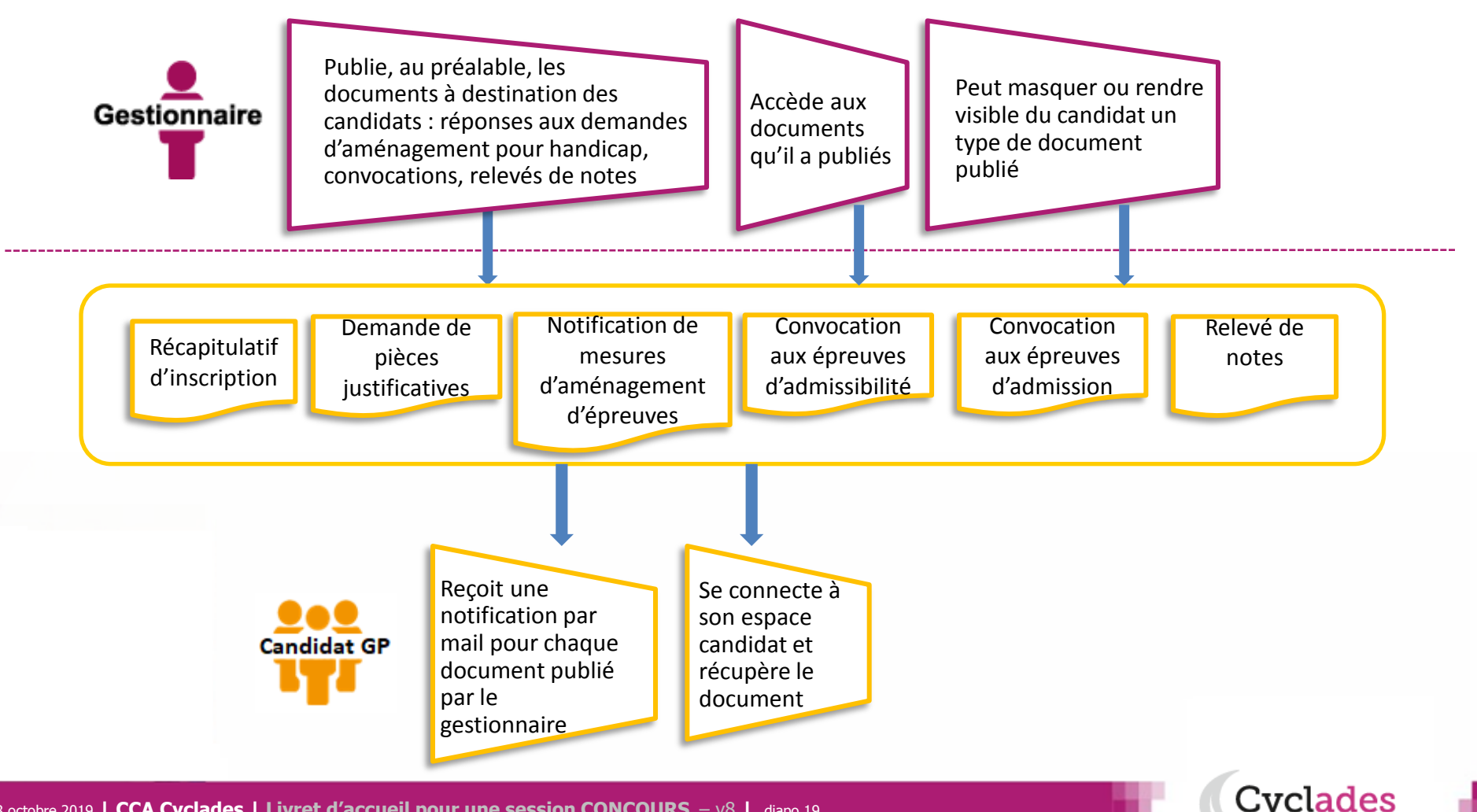

#### Echanges avec d'autres systèmes d'information

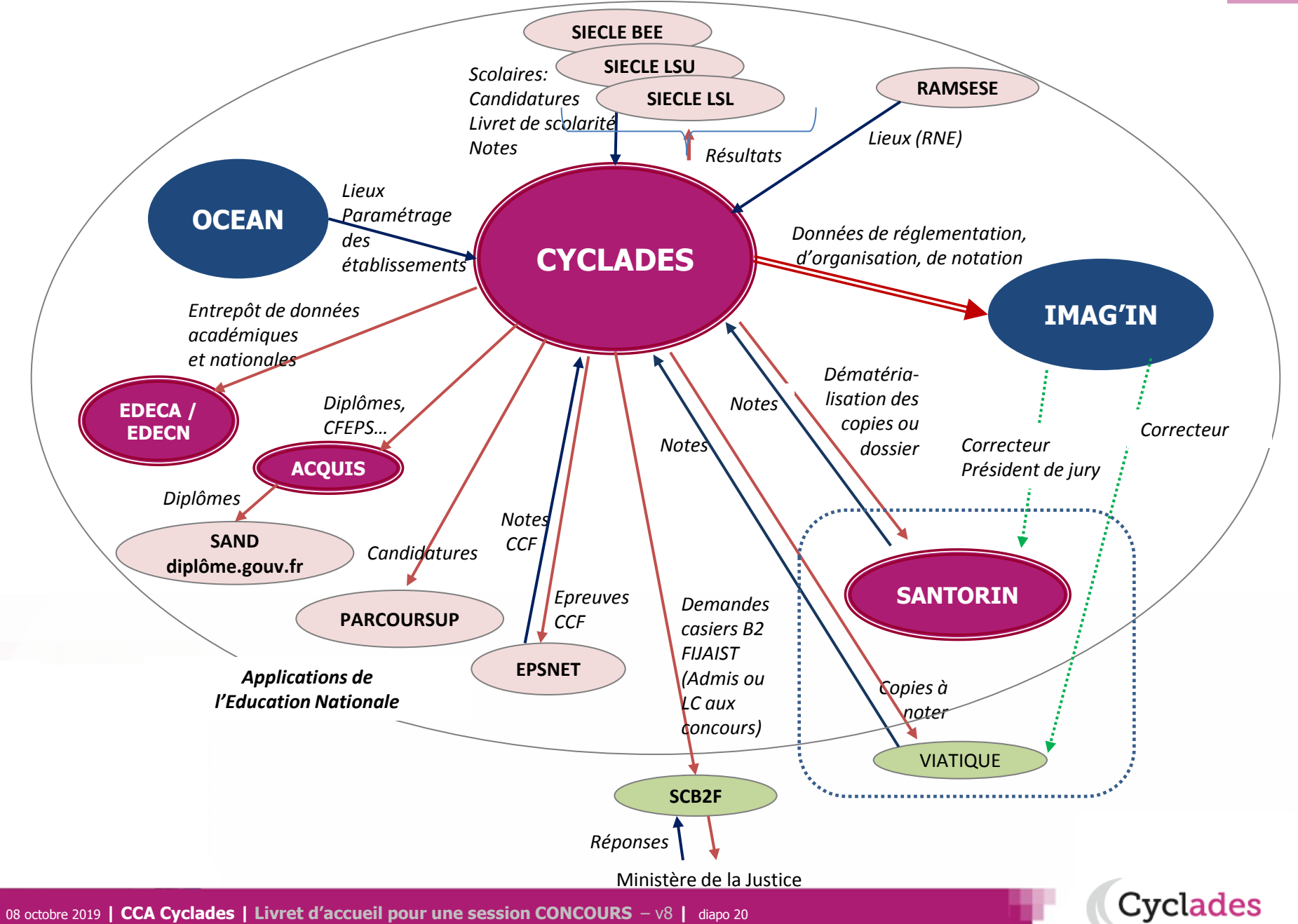

- 1- Une session d'examen étape par étape
- 2 CYCLADES : outil de gestion
- 3 Documentation formation

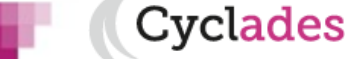

#### Site de diffusion

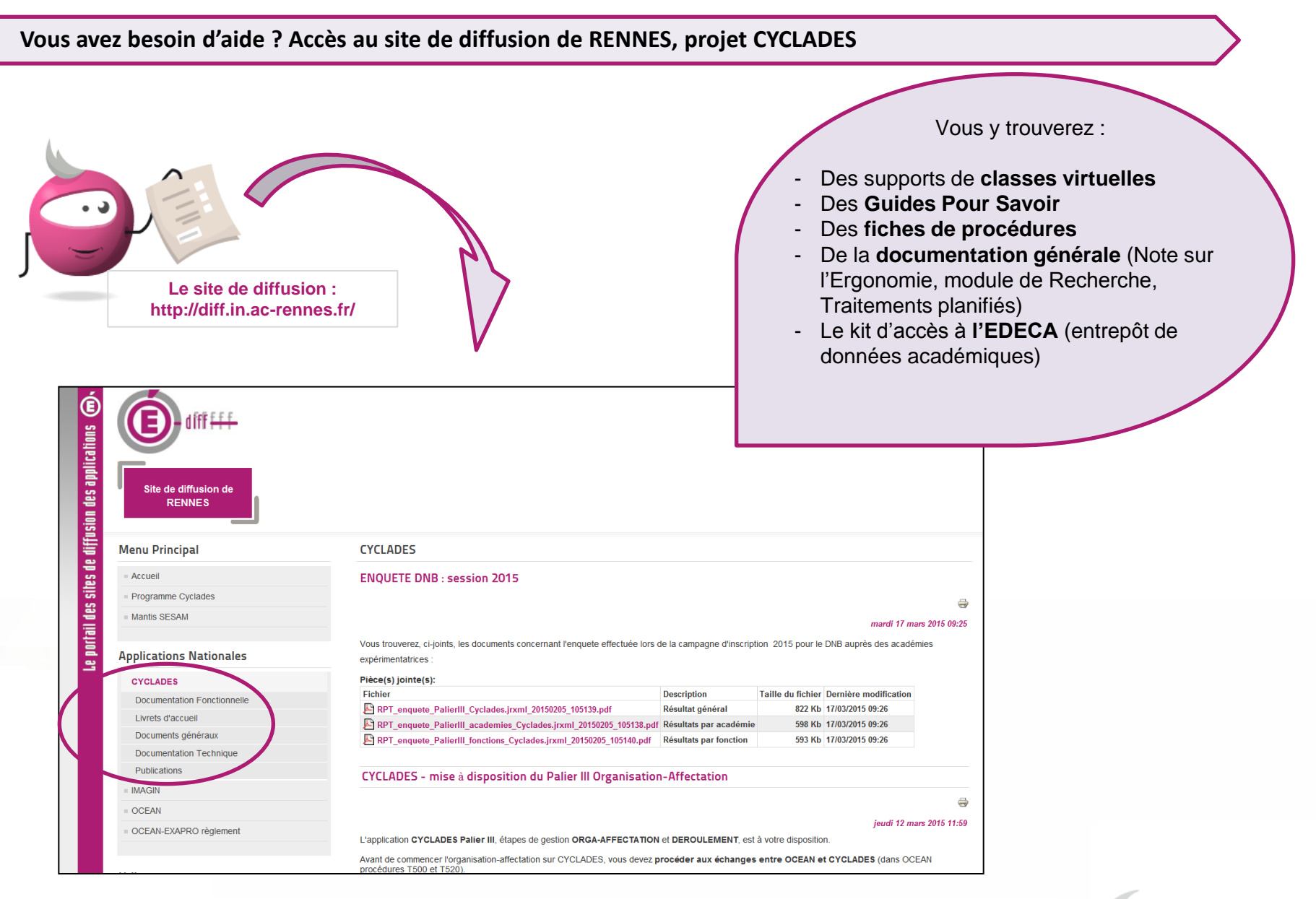

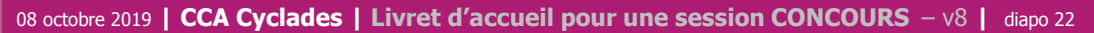

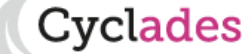

#### Aide applicative

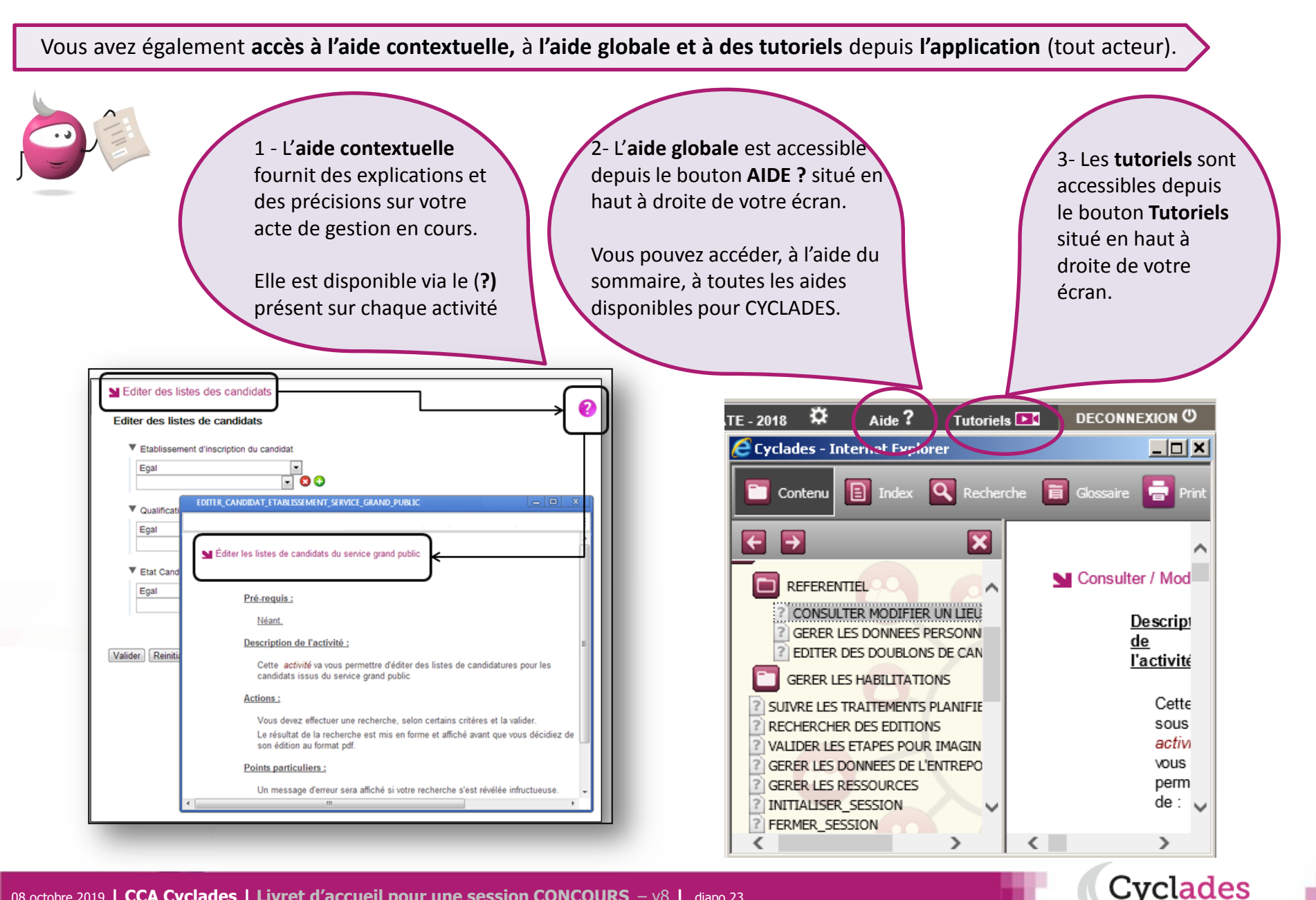

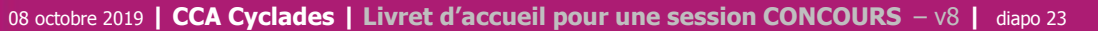

#### Aide et supports aux GESTIONNAIRES

Cvclades

L'équipe de diffusion CYCLADES accompagne les correspondants Produit académiques et les Gestionnaires de DEC tout le long de la session.

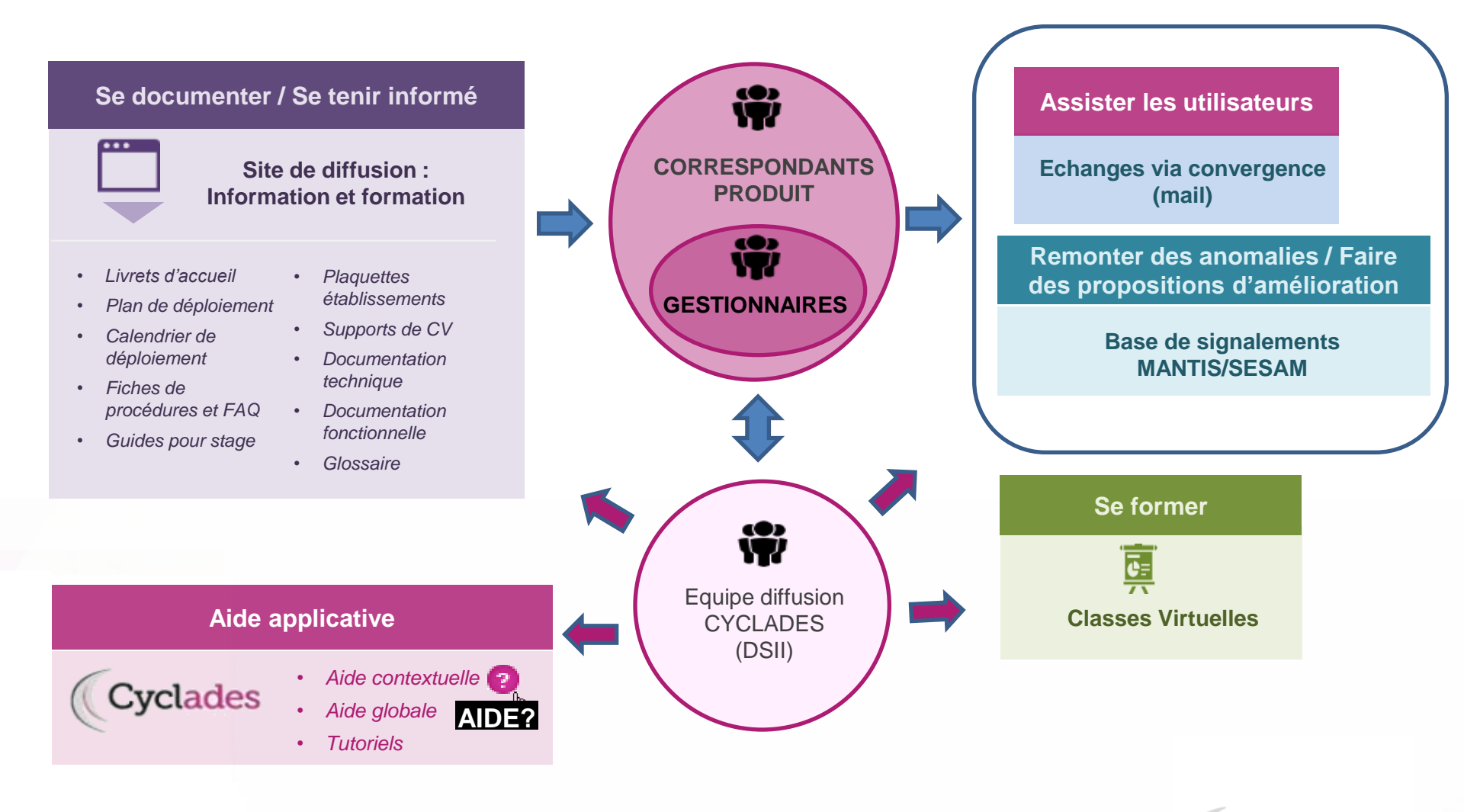

# C'est à vous !

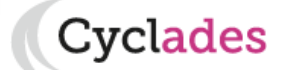

08 octobre 2019 | CCA Cyclades | Livret d'accueil pour une session CONCOURS - v8 | diapo 25